## Памятка по работе с сайтом, подаче и оплате статьи

Если кто-то не может разобраться, как именно нужно подавать статью, то воспользуйтесь данной инструкцией:

1. На сайте конференции, после регистрации и входа на сайт под личной учетной записью необходимо нажать на вкладку «Конференция»:

| $\leftrightarrow \ \ni \ G$ | l khsukonf.ru                                |
|-----------------------------|----------------------------------------------|
| конф                        | ЕРЕНЦИЯ ИНЖЕНЕРНО-ТЕХНОЛОГИЧЕСКОГО ИНСТИТУТА |
| 😫 Главная                   | Конференции 🔡 Заявки                         |

2. На данной странице нажмите на кнопку «Подать заявку»:

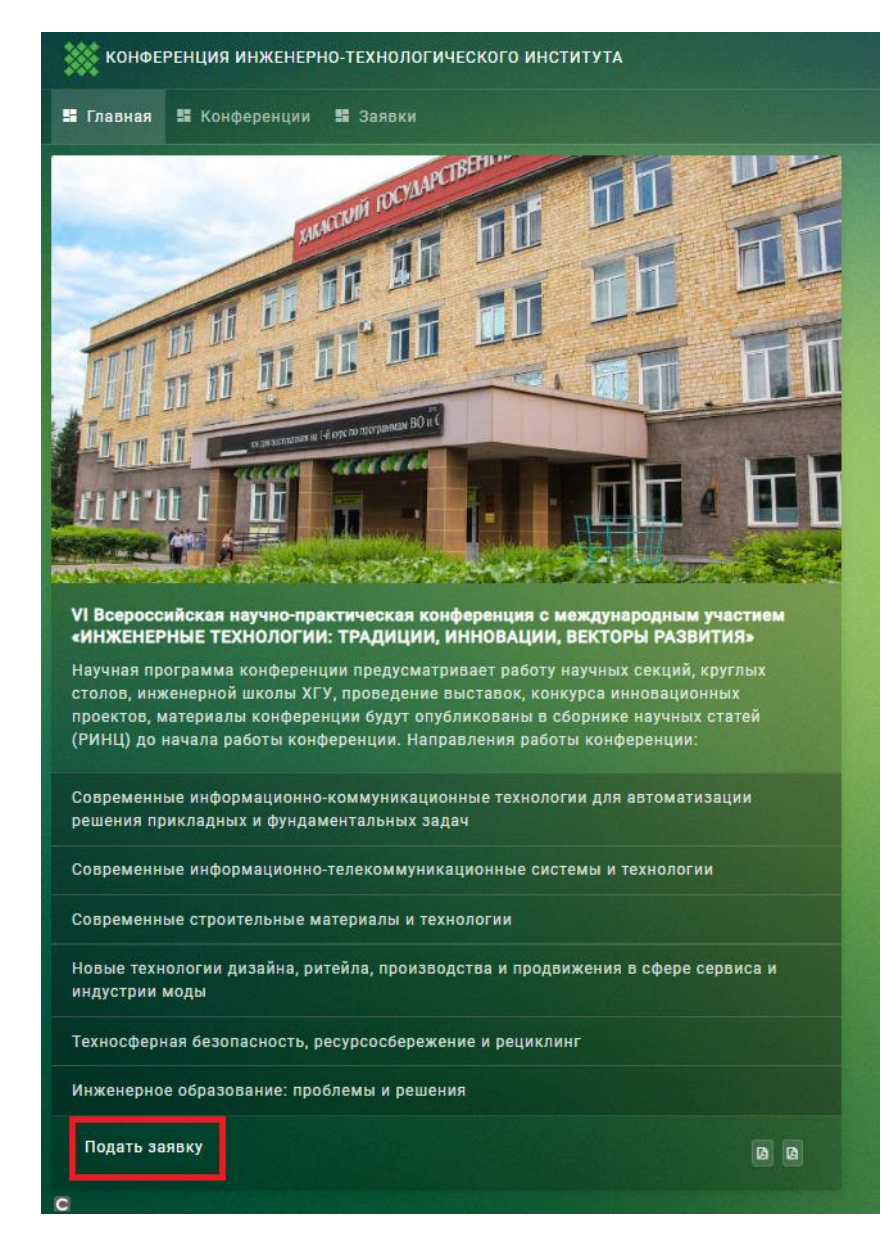

3. Далее необходимо заполнить информацию о статье, добавить её и НАЖАТЬ кнопку «Сохранить»

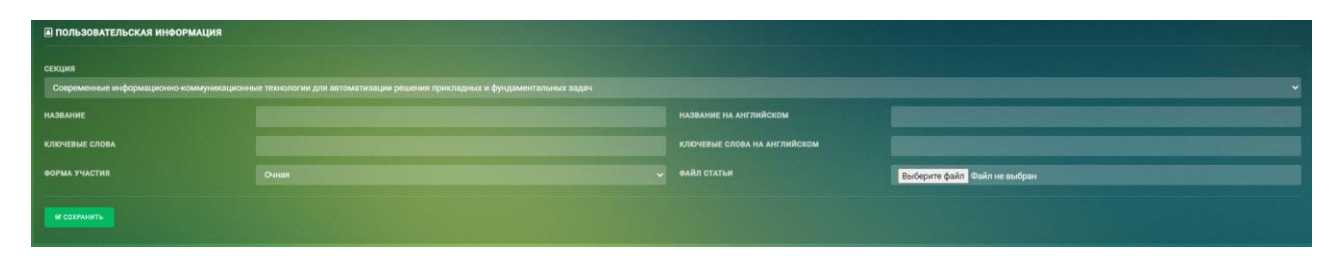

Для прикрепления справки о проверке на плагиат нужно:

4. Нажать на вкладку ЗАЯВКИ:

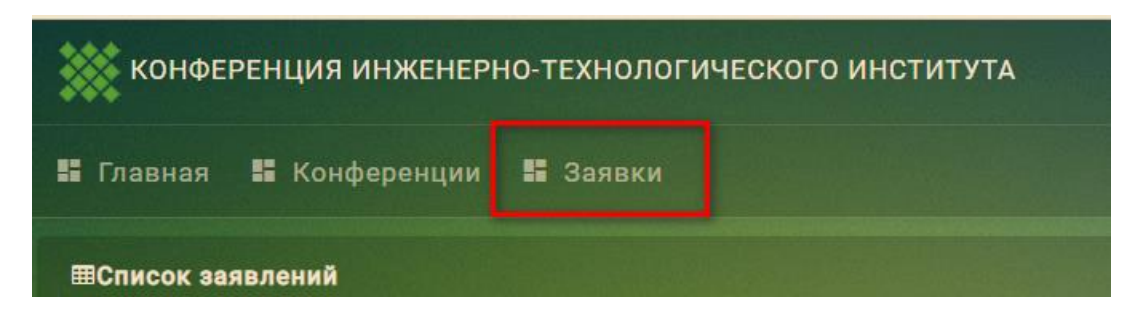

5. Далее выбрать нужную статью и справа в столбце «Управление» нажать на кнопку редактирования:

| ШСписок                  | заявлений                                                                                                    |  |                                                                                                    |                    |            |
|--------------------------|----------------------------------------------------------------------------------------------------|--|----------------------------------------------------------------------------------------------------|--------------------|------------|
| <b>SHOW</b>              |                                                                                                    |  |                                                                                                    |                    |            |
| коне                     | ференция                                                                                                    |  | название                                                                                                   | статус             | УПРАВЛЕНИЕ |
| VI В<br>кон<br>«ИН<br>ИН | Зсероссийская научно-практическая<br>ференция с международным участием<br>нЖЕНЕРНЫЕ ТЕХНОЛОГИИ: ТРАДИЦИИ,<br>НОВАЦИИ, ВЕКТОРЫ РАЗВИТИЯ∗ |  | ПЕРСПЕКТИВЫ ВНЕДРЕНИЯ ТЕХНОЛОГИЙ<br>VIRTUAL И AUGMENTED REALITY В СФЕРЕ<br>ПРОЕКТИРОВАНИЯ ИНЖЕНЕРНЫХ СЕТЕЙ | Ожидант обработки) |            |

6. В открывшемся окне Вы можете изменить информацию о поданной статье, например, изменить секцию.

7. Для добавления справки проверки на плагиат, а также в будущем добавления скана чека, нужно под таблицей «Дополнительные файлы» нажать на кнопку «Выбрать файл» и прикрепить нужные документы. Затем нажать на кнопку «Отправить» и они добавятся в данную таблицу.

| 03-10- ПЕРСПЕКТИВЫ ВНЕДРЕНИЯ ТЕХНОЛОГИЙ VIRTUAL И Карандеев<br>2020 AUGMENTED REALITY В СФЕРЕ ПРОЕКТИРОВАНИЯ Денис | * | ДАТА                       | НАЗВАНИЕ                                                                                                    | ОТПРАВИТЕЛЬ                   |   |
|----------------------------------------------------------------------------------------------------|---|----------------------------|----------------------------------------------------------------------------------------------------|-------------------------------|---|
| 14:25:18 ИНЖЕНЕРНЫХ СЕТЕЙ.јрд Юрьевич                                                                              | B | 03-10-<br>2020<br>14:25:18 | ПЕРСПЕКТИВЫ ВНЕДРЕНИЯ ТЕХНОЛОГИЙ VIRTUAL И<br>AUGMENTED REALITY В СФЕРЕ ПРОЕКТИРОВАНИЯ<br>ИНЖЕНЕРНЫХ СЕТЕЙ.jpg | Карандеев<br>Денис<br>Юрьевич | ۵ |

## Для оплаты статьи нужно:

8. Убедительная просьба как можно раньше осуществить оплату по статьям. Сам способ оплаты описан ниже. Также я добавил его в итоговую инструкцию, выложенную на сайте. Оплатить можно сразу несколько статей (один человек может оплатить сразу за свою и чужие статьи, но он должен потом зайти в 401 каб. и отметить в реестре за какие статьи произведена оплата), либо написать на почту: karandeev\_dj@khsu.ru. В будущем будет создан специальный реестр и каждый, чья статья оплачена, сможет отчитаться по оплате в этом реестре.

9. Когда статья будет проверена и одобрена ответственным по секции, то статус

Одобрено статьи изменится на и Вам будет отправлен чек для оплаты в личном кабинете, также Вам придет письмо на указанную при регистрации почту. Для того, чтобы AE. его скачать зайдите в свои заявки и напротив принятой статьи нажмите на кнопку СПЕКТИВЫ ВНЕДРЕНИЯ ТЕХНОЛОГИЙ VIRTU. GMENTED REALITY В СФЕРЕ ПРОЕКТИРОВАН 10. Зайдя на страницу заявки вы увидите, что появилась новая кнопка СКАЧАТЬ КВИТАНЦИЮ КОНФЕРЕНЦИЯ ИНЖЕНЕРНО-ТЕХНОЛОГИЧЕСКОГО ИНСТИТУТА Главная 🗄 Конференции 👪 Заявки 📑 Администрирование В ЗАЯВКА № 9 ОДОБРЕНО ФАМИЛИЯ имя ОТЧЕСТВО Карандеев Юрьевич ФАМИЛИЯ EN ИМЯ EN **ОТЧЕСТВО EN** Karandeev НАЗВАНИЕ ПЕРСПЕКТИВЫ ВНЕДРЕНИЯ ТЕХНОЛ PROSPECTS FOR THE INTRODUCTION

Нажав на неё, Вы скачаете квитанцию в формате doc.

11. Необходимо заполнить ФИО в ней и распечатать. Произвести оплату можно в любом банке (наиболее удобный вариант – Муниципальный банк).

12. В случае, если Вы не получили чек, необходимо обратиться к зав. кафедрой, либо в 401 каб., будем разбираться по каждому случаю в отдельности. Оплату необходимо произвести до 18 числа! Так как нужно будет успеть составить смету по конференции, поэтому с оплатой НЕЛЬЗЯ затягивать! Сам чек можно будет скачать на сайте конференции.

13. После оплаты необходимо прикрепить скан чека в дополнительные файлы к заявке, инструкций по прикреплению представлена ранее.

14. В случае, если у ответственного возникли вопросы по статье, то статус статьи

может измениться на ожидает ответа пользователя в таком случае, вы должны исправить замечания и снова отправить статью.